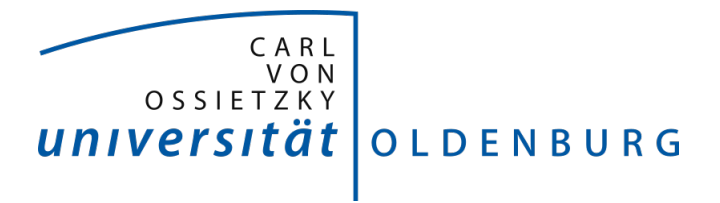

## Project Group Bull's Eye Instructions for Pupil Capture

2016 - 2017

Daniela Betzl Tim Lukas Cofala Aljoscha Niazi-Shahabi Stefan Niewerth Henrik Reichmann Rieke von Bargen

Prof. Dr. Susanne Boll-Westermann Advisors: M.Sc. Tim Stratmann, M.Sc. Uwe Grünefeld Organization: M.Sc. Marion Koelle Last revision: 26.09.2017 Version: 2.0 Carl von Ossietzky University of Oldenburg FACULTY II School of Computing Science, Business Administration, Economics, and Law

## Contents

1 Usage of Pupil Capture

1

## **List of Figures**

| 1.0.1 Section Capture Selection for use of Unity Stream                      | 1 |
|------------------------------------------------------------------------------|---|
| 1.0.2 Selected Unity Stream and click on Activate Unity Capture              | 1 |
| 1.0.3 General settings with the one eye activated for monocular eye tracking | 2 |
| 1.0.4 Activating <i>Local USB</i> in on the eye window                       | 2 |
| 1.0.5 Select Mode $ROI$                                                      | 3 |
| 1.0.6 The rectangle fitted around the eye                                    | 3 |
| 1.0.7 The settings for the pupil detection                                   | 4 |
| 1.0.8 Selection calibration method                                           | 5 |
| 1.0.9 The circle indicating during the calibration                           | 5 |

## **1 Usage of Pupil Capture**

The following is a short instruction how use Pupil Capture in conjunction with the framework.

1. Select *Unity Stream* as Capture Selection in the world window and activate the Unity Capture (Figure 1.0.1).

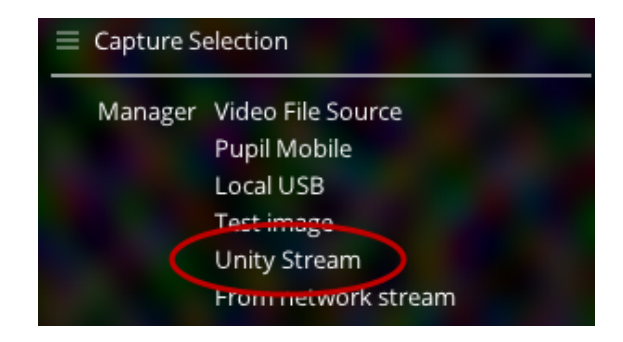

Figure 1.0.1: Section Capture Selection for use of Unity Stream

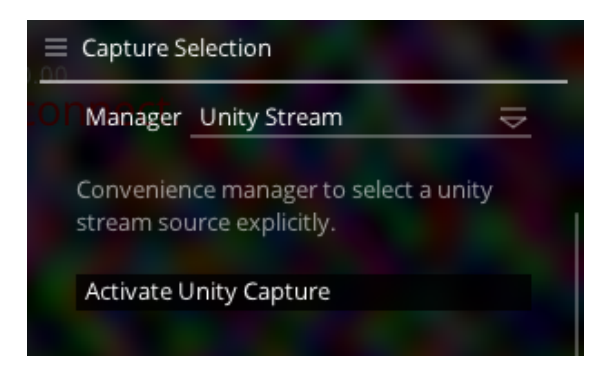

Figure 1.0.2: Selected Unity Stream and click on Activate Unity Capture

2. Open an eye window by activating *Detect Eye 0* or *Detect Eye 1*. Use one for monocular eye tracking or two for binocular (Figure 1.0.3). Check the *detection* & *mapping mode* is on 2d.

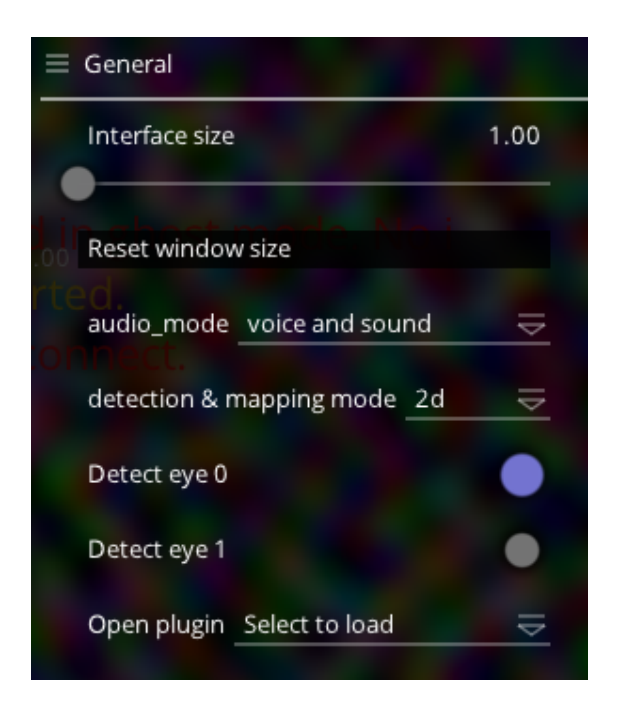

- Figure 1.0.3: General settings with the one eye activated for monocular eye tracking
  - 3. Select the USB camera for eye tracking by selecting *Local USB* as Capture Selection in the eye window. Afterwards select the camera in the *Activate source* list (Figure 1.0.4).

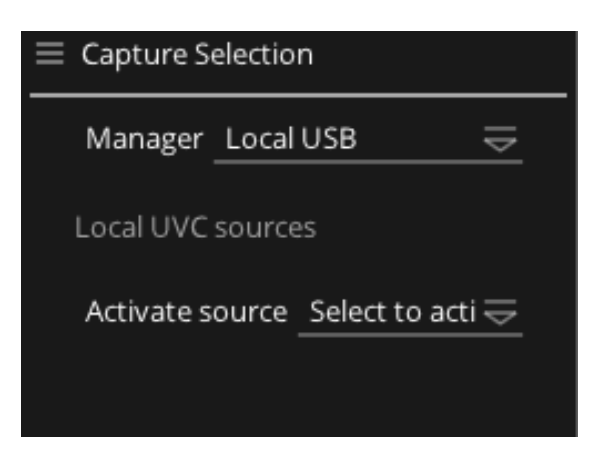

Figure 1.0.4: Activating Local USB in on the eye window

4. Now set the mode to *ROI* in the general settings of the eye window (Figure 1.0.5). After this the test person look to the left, to the right, up and down. Decrease the size of the shown rectangle while the pupil has to be always inside of the rectangle. You can change the size of the rectangle by grabbing the circles in the corners. Figure 1.0.6 shows how the rectangle should be fitted around the eye.

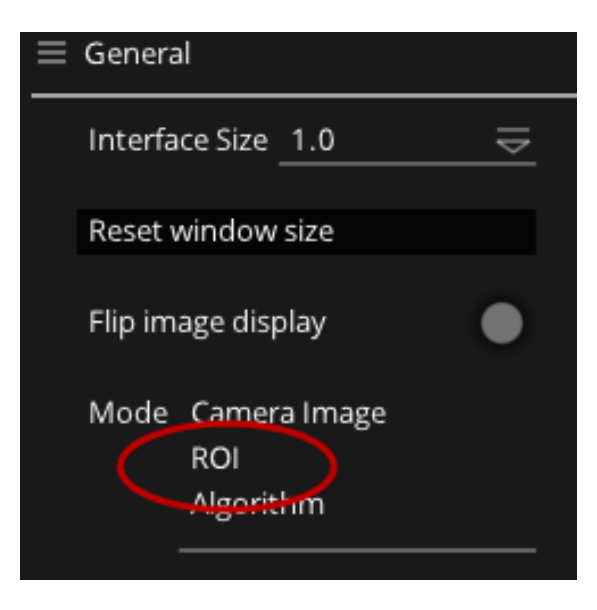

Figure 1.0.5: Select Mode ROI

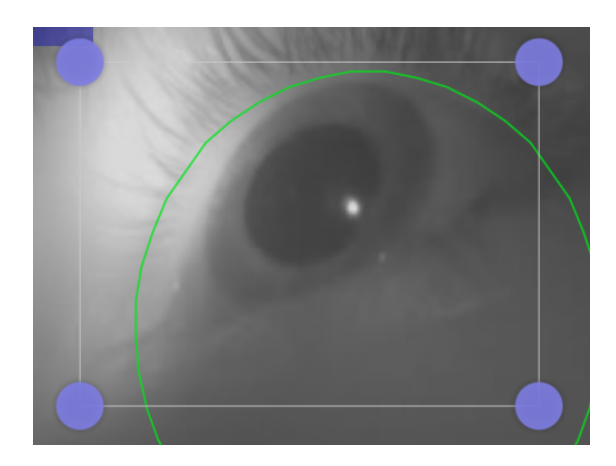

Figure 1.0.6: The rectangle fitted around the eye

5. Test which settings for *Pupil intensity range*, *Pupil min*, and *Pupil max* result in the most accurate eye tracking by using the slider (Figure 1.0.7)

| ■ Pupil Detector 2D                                                                                                    |                                                                                     |
|----------------------------------------------------------------------------------------------------|-------------------------------------------------------------------------------------|
| Switch to the algorithm d<br>mode to see a visualization<br>pupil detection parameter<br>overlaid on the eye video<br>the pupil intensity range<br>the pupil is fully overlaid<br>blue. Adjust the pupil min<br>pupil max ranges (red circ<br>that the detected pupil si<br>(green circle) is within the<br>bounds. | lisplay<br>on of<br>ers<br>o. Adjust<br>so that<br>with<br>n and<br>cles) so<br>ize |
| Pupil intensity range                                                                                                    | 23                                                                                  |
| Pupil min                                                                                                    | 40                                                                                  |
| Pupil max                                                                                                    | 240                                                                                 |

Figure 1.0.7: The settings for the pupil detection

- 6. For calibrating the eye tracking you have to switch over to the world window. Choose the right calibration (*Manual Marker Calibration*) as shown in figure 1.0.8. Then press the left button (X) on the remote control and let the test person look around to place the appeared marker in the center of the screen.
- 7. Click the C on the left hand side of the world window or use the c key to start the calibration. Now a small circle will appear in the upper left hand corner (Figure 1.0.9) and fill itself when the marker is detected and the subject looking at it.
- 8. Every time the circle is full, press the left button (X on the remote control) again, to move the marker to the next position. After nine positions, click C again to complete the calibration. You can press the right button (triangle) to make the marker disappear.
- 9. Check the accuracy and repeat the calibration if necessary.

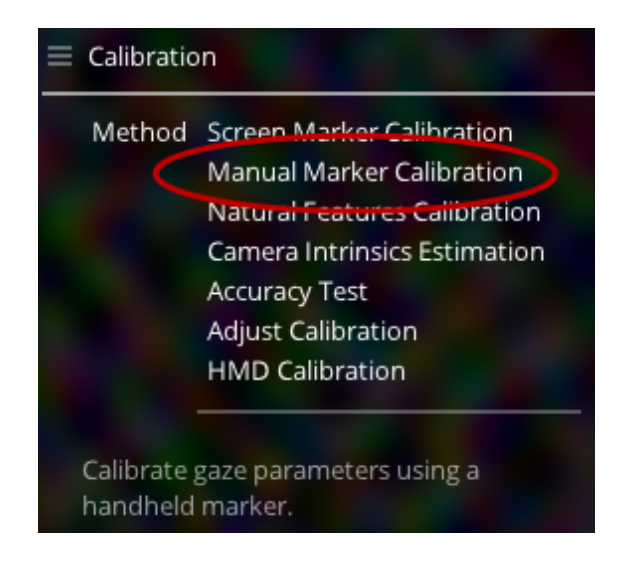

Figure 1.0.8: Selection calibration method

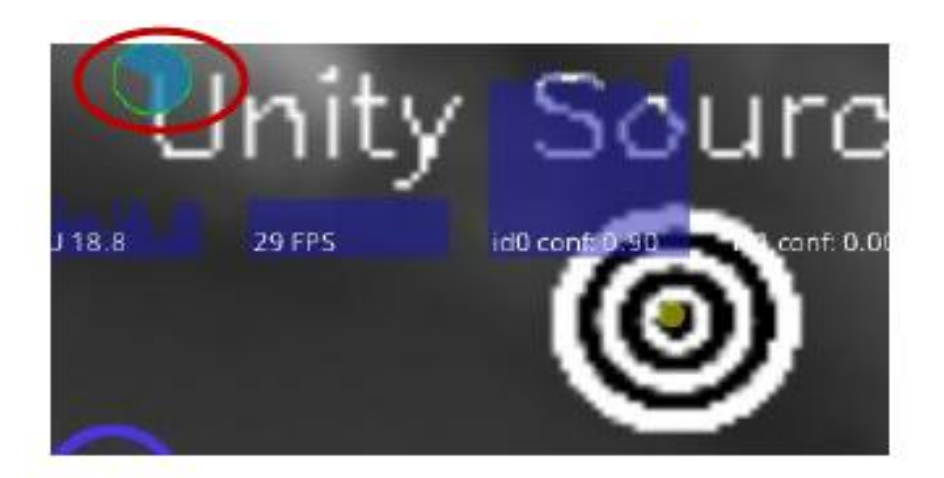

Figure 1.0.9: The circle indicating during the calibration